フレンズ登録方法

1. ホームページ右上の

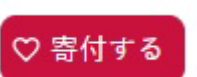

ボタンをクリックすると以下のウィンドウが表示されます。-最初は、【一般寄付】が表示されますので、フレンズ登録の方は、次の【毎月定額】をクリックして選択してください。

選択をしますと 左 の画面が表示されます。

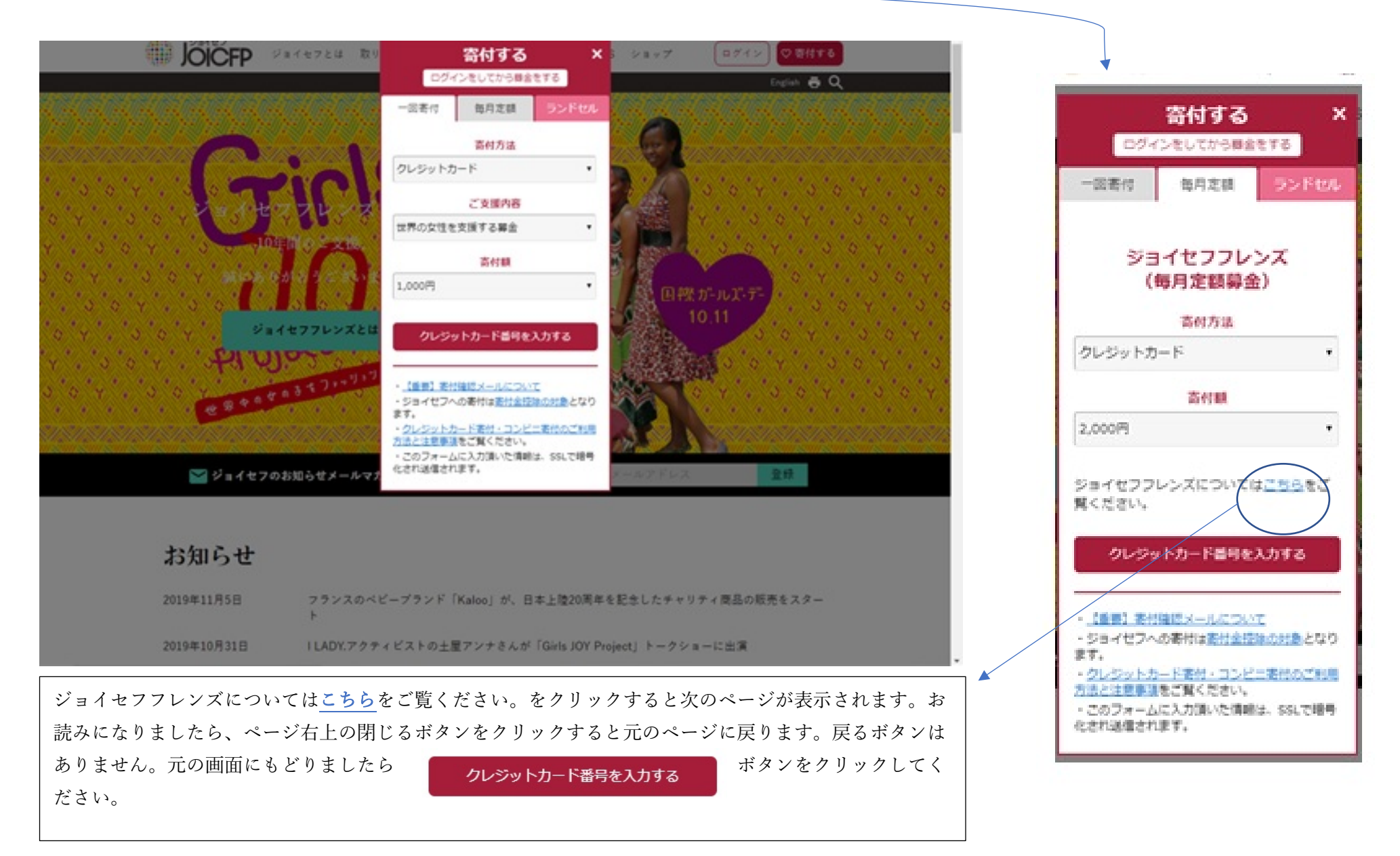

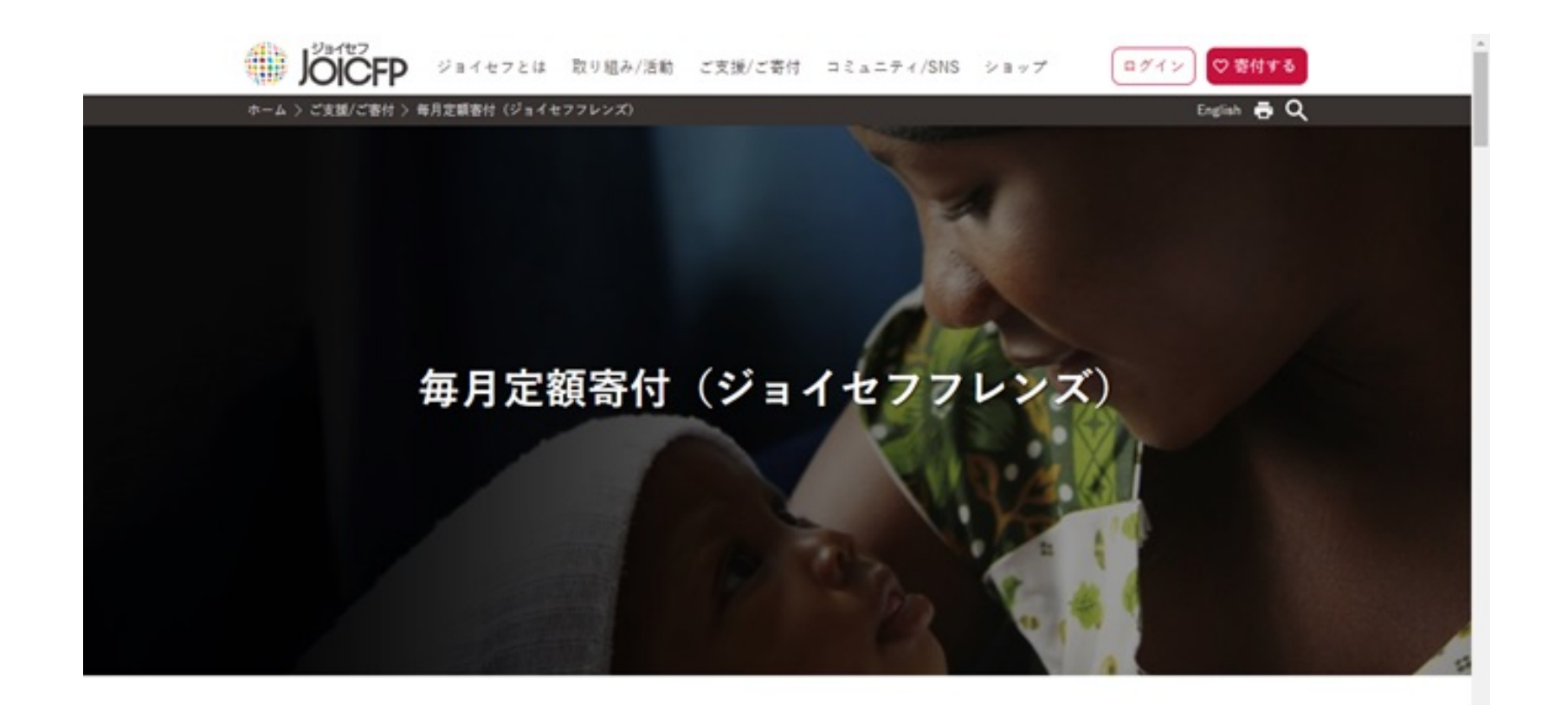

## ジョイセフフレンズとは

ジョイセフは、日本で暮らす私たちと、途上国の無医村で妊娠・出産する女性たちを「フレン ズ」という絆でつなぎます。 世界では年間29万5000人の女性が、妊娠・出産が原因で命を落としており、その99%以上が途上 国で起きています。そしてその多くは本来放えるべき命と言われています。 日本でなら助かっているはずの命。生まれた国が違うだけ。世界人口74億人がみんなお母さんか

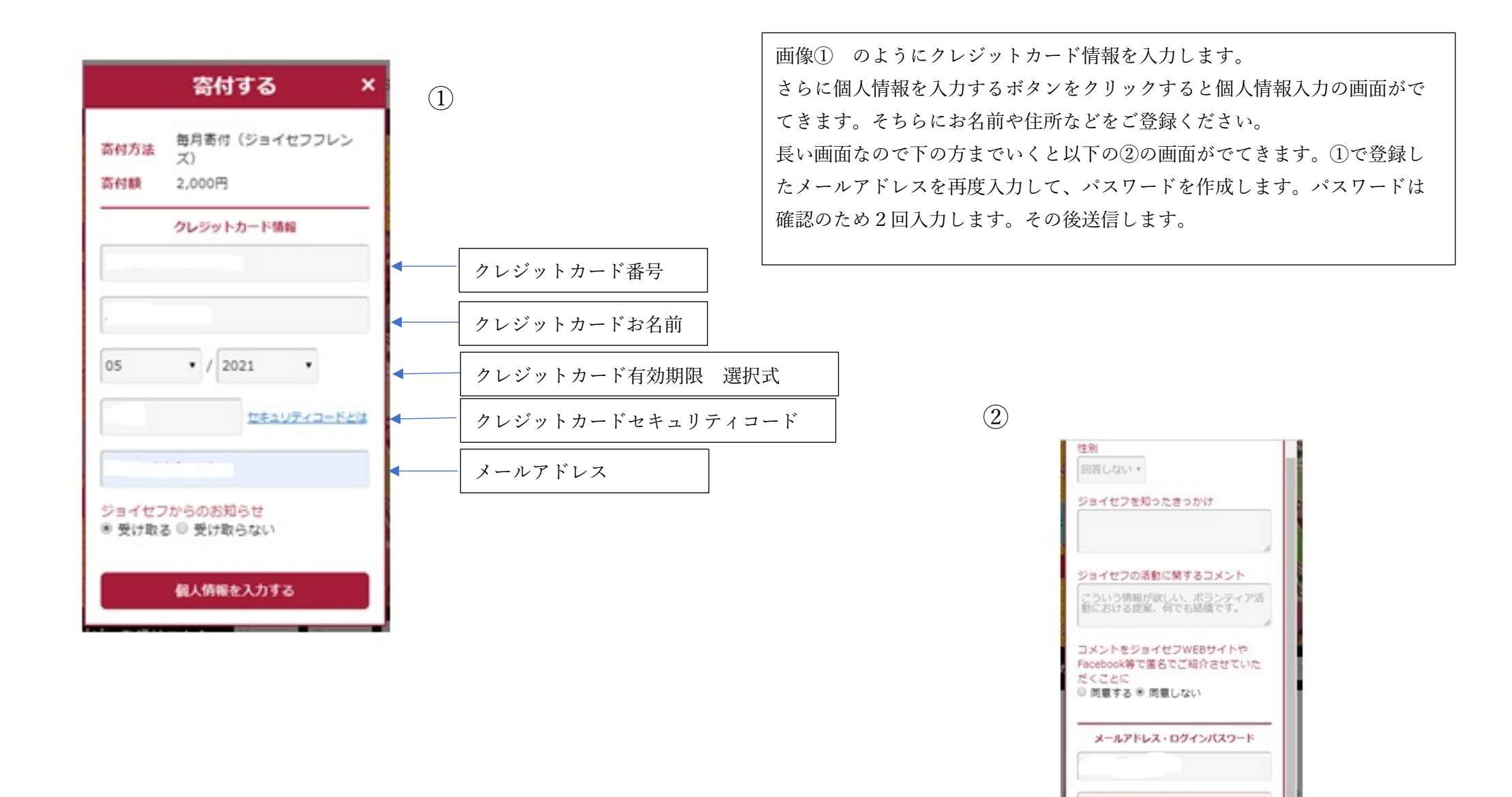

.....

.....

[パスワード]が一致しません 送信する

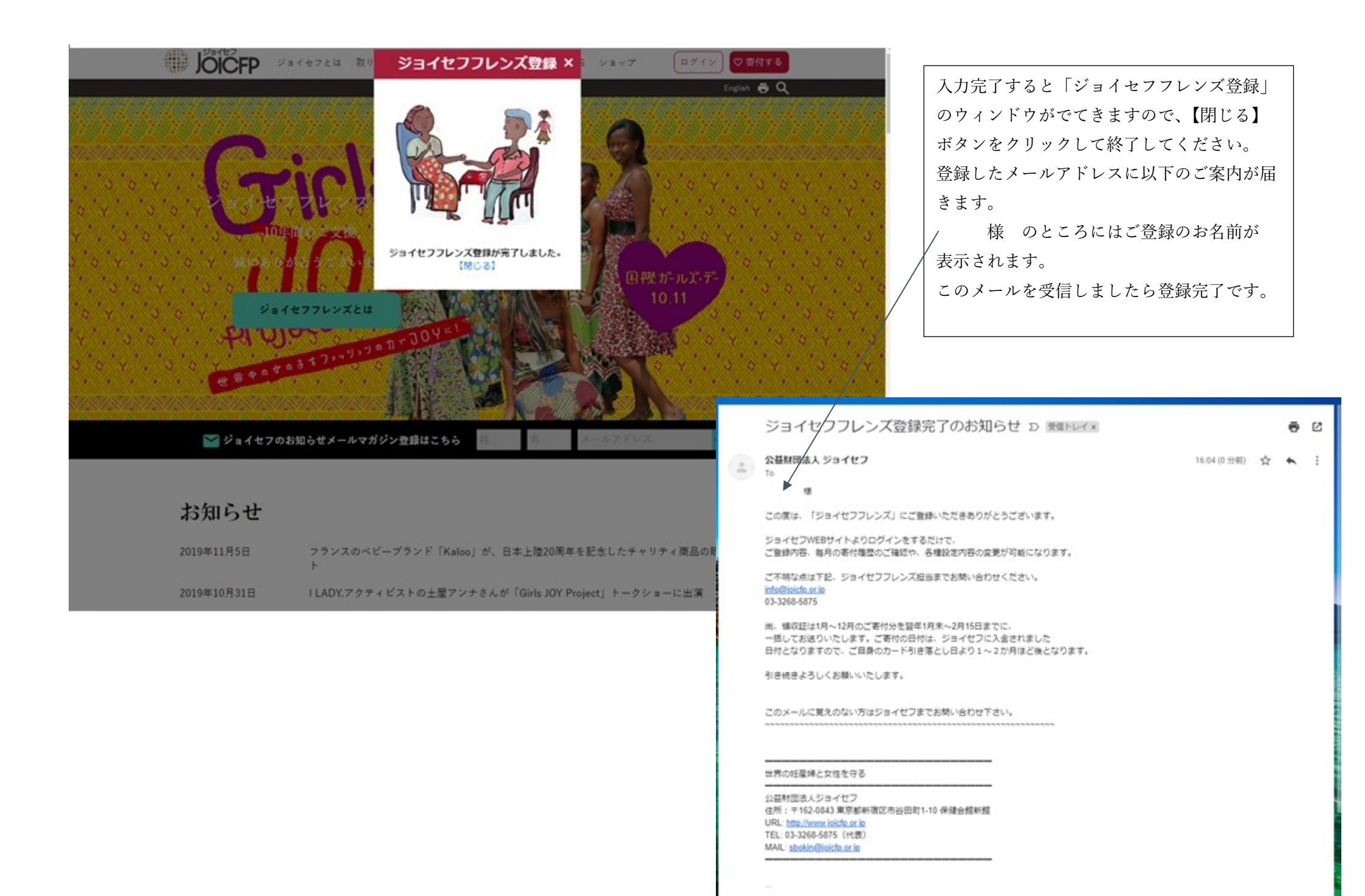

マイページのご案内

マイページから様々な登録変更ができます。

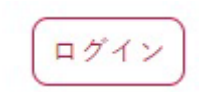

ログインボタンをクリックすると以下のページが表示されます。メニューから項目を選択します。

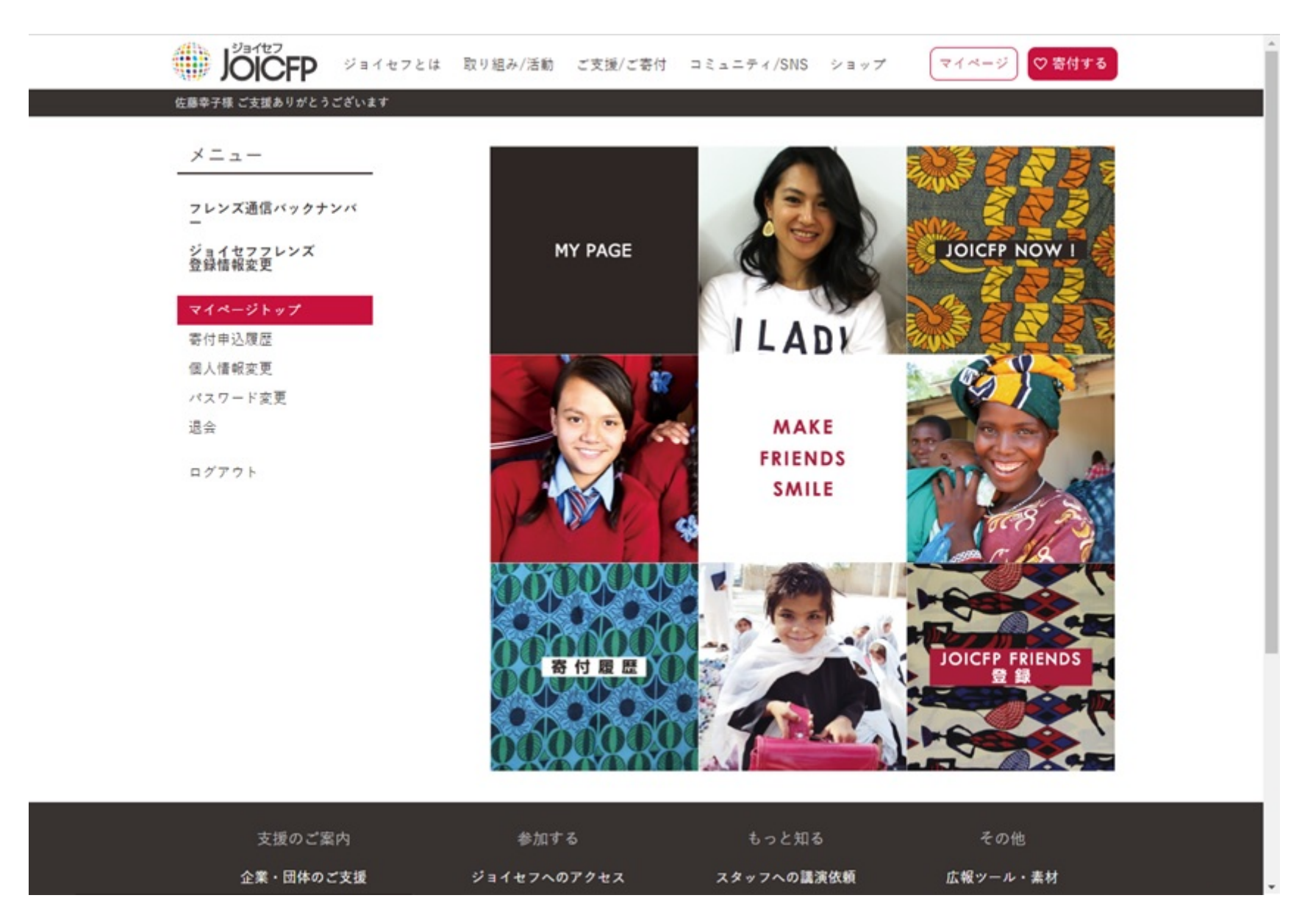

退会されるときは、メニューの退会をクリックすると以下の画面がでてきますので、退会理由をご記入の上(任意)退会するボタンをクリックしてください。

| *==-                                     | 退会                                                |            |             |  |  |
|------------------------------------------|---------------------------------------------------|------------|-------------|--|--|
| フレンズ通信バックナンバ<br>ー<br>ジョイセフフレンズ<br>登録情報変更 | 退会をご希望の方は、以下から退会申請を行って下さい。<br>尚、アカウント情報は全て削除されます。 |            |             |  |  |
| マイページトップ                                 | 退会理由                                              |            |             |  |  |
| 寄付申込履歴                                   |                                                   |            |             |  |  |
| 個人情報変更                                   |                                                   |            |             |  |  |
| パスワード変更                                  |                                                   |            |             |  |  |
| 退会                                       |                                                   |            |             |  |  |
| ログアウト                                    |                                                   |            |             |  |  |
|                                          |                                                   |            |             |  |  |
|                                          |                                                   | 退会する       |             |  |  |
|                                          |                                                   |            |             |  |  |
| 支援のご案内                                   | 参加する                                              | もっと知る      | その他         |  |  |
| 企業・団体のご支援                                | ジョイセフへのアクセス                                       | スタッフへの講演依頼 | 広報ツール・素材    |  |  |
| 学校のご支援                                   | 人材募集                                              | 明石研究会      | 活動報告書 (PDF) |  |  |
|                                          | ポランティア・インターン                                      | 用語檢索       | メディア掲載      |  |  |
| ジョイセフスポット紹介                              |                                                   |            |             |  |  |

退会をするボタンをクリックすると再度確認のため以下のページが表示されます。 確認後 退会する ボタンをクリックします。

| ~=1-                  |                      | 退会         |                       |  |
|-----------------------|----------------------|------------|-----------------------|--|
| フレンズ通信バックナンバ<br>ー     | 本当によろしいですか?          |            |                       |  |
| ジョイセフフレンズ<br>登録情報変更   |                      |            |                       |  |
| マイページトップ              | 退会理由                 |            |                       |  |
| 寄付申込履歴                |                      | 退会する       |                       |  |
| 個人情報変更<br>パスワード変更     | _                    |            | _                     |  |
| 退会                    |                      |            |                       |  |
| ログアウト                 |                      |            |                       |  |
|                       |                      |            |                       |  |
| 支援のご案内                | 参加する                 | もっと知る      | その他                   |  |
| 企業・団体のご支援             | ジョイセフへのアクセス          | スタッフへの講演依頼 | 広報ツール・素材              |  |
| 字校のご支援<br>ジョイセフスポット紹介 | 人材募集<br>ポランティア・インターン | 明石研究会 用語检索 | 活動報告書 (PDF)<br>メディア掲載 |  |
| 応援メッセージ紹介             | メールマガジン登録・解除         | よくある質問     | English WEB site      |  |
| ご質問・支援のお問い合わせはこちら     |                      |            |                       |  |

以下の退会画面がでましたら、退会完了です。退会のお知らせメールは出しておりません。

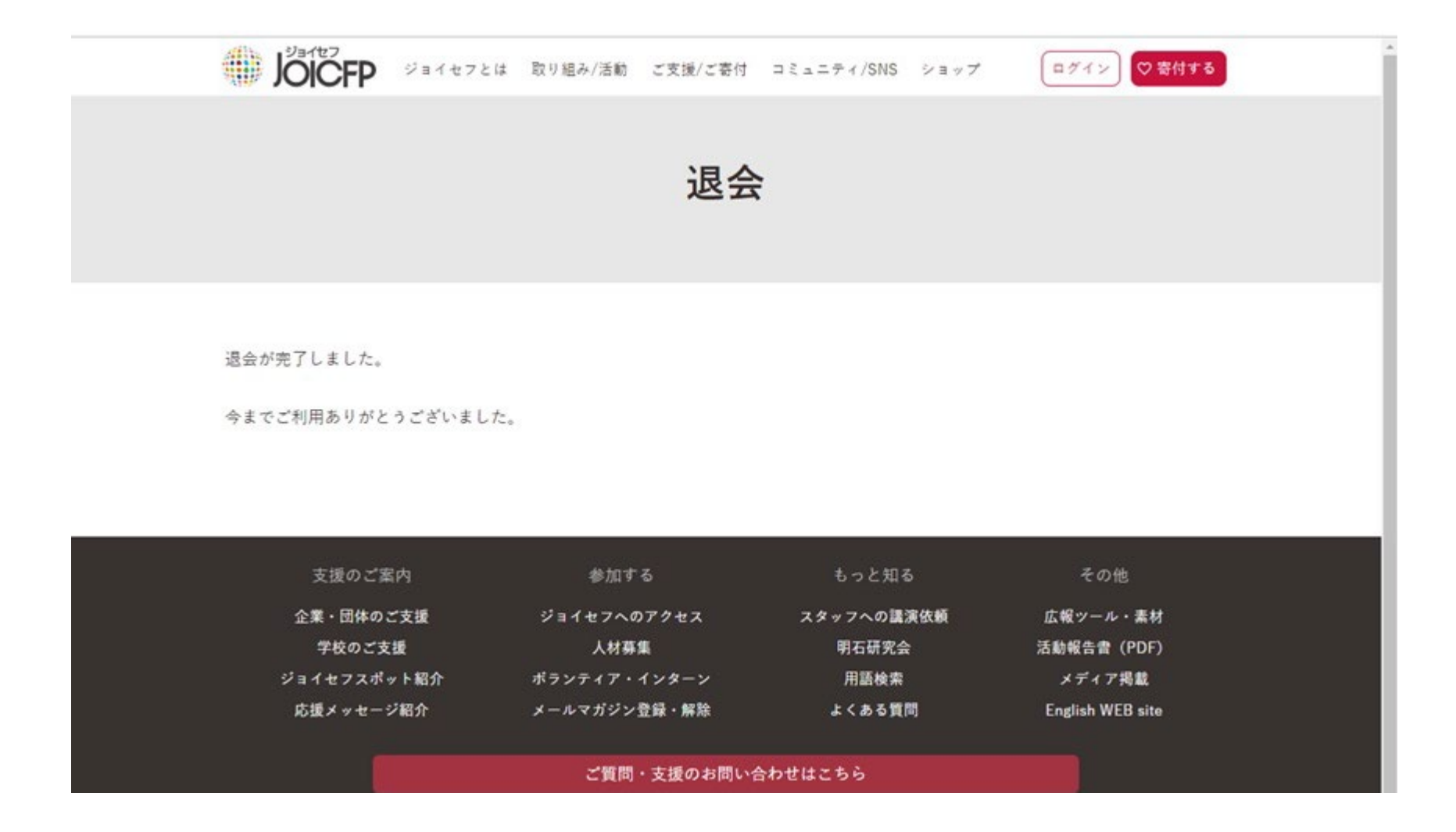